## Tech Tip Tuesday—June 26, 2018

## Important Note: Tech Tip is going on summer hiatus

We hope that you have enjoyed receiving these weekly Tech Tips over the past year and have found at least some of them useful. As a reminder, the library of Tech Tips can be found at <a href="https://www.liverycoach.com/techtips/">www.liverycoach.com/techtips/</a> or at liverycoach.tech (under User Guides).

The Tech Tip will return on Tuesday, September 11<sup>th</sup>. In the meantime, if you have a subject you'd like to see in a future Tech Tip, please submit your suggestions to <u>news@liverycoach.com</u>.

Have a great summer!

## **Automatic Logout of Inactive User**

When a Livery Coach user logs in to Livery Coach, by default they stay logged in indefinitely. It can be annoying if, for example, a dispatcher leaves his workstation for a few minutes to go talk to a chauffeur and then finds him or herself having to log in again.

However, when a user is logged in, it ties up a Livery Coach user license, which can be frustrating if the user has gone home.

Livery Coach has a few ways to solve these potential issues. First of all, in Setup...Maintain...Security, you can set an automatic timeout by user, so the system will automatically log that user out if it detects no activity in the system.

It is set by default to 0 (which means that it is turned off), but you can set this value individually for each user to whatever time period you like.

In the screen shot below, we have set this user up for a 30 minute timeout, so that if this user does nothing in Livery Coach for 30 minutes, he or she will automatically be logged out. (Any activity in Livery Coach, including scrolling the screen, looking up trips, clicking on anything, etc. counts as activity.)

| 2 | Content of the second second s | Security                                            |              |            |      |                             |      | $\Leftrightarrow$ | - X    |
|---|----------------------------------------------------------------------------------------------------|-----------------------------------------------------|--------------|------------|------|-----------------------------|------|-------------------|--------|
| ľ | User A                                                                                                    | User Access Information                             |              |            |      |                             |      |                   |        |
| 1 | UserID:                                                                                                    | Reservations                                        | Password     | ***        |      | Confirm Password: **        | •    |                   | Ok     |
|   | Name:                                                                                                    | Reservationist (Sample)                             |              |            |      | Mobile Code:                |      |                   |        |
|   | User Tim                                                                                                    | Jser Time Zone: (GMT -05:00) Eastern Standard Time  |              |            |      |                             |      | - U               | Cancel |
|   | Allow Window UserName To Access LiveryCoach 🛛 🔲 Quickbooks Integrated 🔭                                                                                                    |                                                     |              |            |      |                             |      |                   |        |
|   | Never C                                                                                                    | lever Change Password Phone Cention:                |              |            |      |                             |      |                   |        |
|   | Disable I                                                                                                    | isable Incoming New/Change/Cancel Reservation Alert |              |            |      |                             |      |                   |        |
|   | Terminat                                                                                                    | te LiveryCoach App if this use                      | er has no ac | tivity for | 30 m | inute(s). (Enter 0 to disab | ole) |                   |        |

There is also a way for a user to end the session of another user, remotely, if the user has the appropriate permission.

If you give a user the "LogOut/Terminate Active Users in Help About", then that user will have permission to log out another user remotely.

| General Schedule And Dispatching                                                                                                    | Optic                                                              |  |  |  |
|----------------------------------------------------------------------------------------------------|--------------------------------------------------------------------|--|--|--|
| User Access Privilege(s)                                                                                                    |                                                                    |  |  |  |
| Greeter                                                                                                    | Proc                                                               |  |  |  |
| Greeter Processing                                                                                                    | Pror                                                               |  |  |  |
| Group Manifest                                                                                                    | 🔲 Rati                                                             |  |  |  |
| Group Name                                                                                                    | 🔽 Rati                                                             |  |  |  |
| 🔲 Holiday                                                                                                    |                                                                    |  |  |  |
| Incident Reporting                                                                                                    |                                                                    |  |  |  |
| Incident Reporting - Resolve Privilege                                                                                                    |                                                                    |  |  |  |
| LC Communication Log                                                                                                    |                                                                    |  |  |  |
|                                                                                                    | Rep                                                                |  |  |  |
|                                                                                                    | Ren                                                                |  |  |  |
| LogOut/Terminate Active Users in Help About                                                                                                    | i i i i i i i i i i i i i i i i i i i                              |  |  |  |
| LogOut/Terminate Active Users in Help About Maintenance Touch Log                                                                                     | Rep                                                                |  |  |  |
| LogOut/Terminate Active Users in Help About Maintenance Touch Log Mobile List                                                                         | Rep<br>Rep                                                         |  |  |  |
| LogOut/Terminate Active Users in Help About Maintenance Touch Log Mobile List Occasions / Source                                                      | Rep<br>Rep<br>Res<br>Res                                           |  |  |  |
| LogOut/Terminate Active Users in Help About Maintenance Touch Log Mobile List Occasions / Source Owner List                                           | Rep<br>Rep<br>Res<br>Res<br>Res<br>Res                             |  |  |  |
| LogOut/Terminate Active Users in Help About Maintenance Touch Log Mobile List Occasions / Source Owner List PA-DSS - Reveal Masked Credit Card        | Rep<br>Rep<br>Res<br>Res<br>Res<br>Res<br>Res                      |  |  |  |
| LogOut/Terminate Active Users in Help About Maintenance Touch Log Mobile List Occasions / Source Owner List PA-DSS - Reveal Masked Credit Card Pagers | Rep<br>Rep<br>Res<br>Res<br>Res<br>Res<br>Res<br>Res               |  |  |  |
|                                                                                                    | Rep<br>Res<br>Res<br>Res<br>Res<br>Res<br>Res<br>Res<br>Res<br>Res |  |  |  |

A user with this permission can click on Help...About Livery, and then navigate to the Active Users tab.

|                 | and the second second se |
|-----------------|----------------------------------------------------------------------------------------------------|
| Reservation vie | Help Log Out                                                                                                    |
|                 | Change Menu On Small<br>View • Left Icons                                                                                                    |
| Skins           | Options Windows Helps                                                                                                    |

Select the user whose session you want to end, and then click either Logout or Terminate.

| 🖁 About Livery Coach 🗙 🗙 |                             |                  |                                           |                                            |                 |  |  |
|--------------------------|-----------------------------|------------------|-------------------------------------------|--------------------------------------------|-----------------|--|--|
| Livery Coach Software    |                             |                  |                                           |                                            |                 |  |  |
| Build Version            | Build Version 1.48.8.009    |                  |                                           | Copyright 2018 Livery Coach Solutions, LLC |                 |  |  |
| 04/28/2018               |                             |                  | Call (610) 296-7800 for technical support |                                            |                 |  |  |
| What's New?              |                             | chased Features  |                                           | Active Users (2)                           |                 |  |  |
| User Name                | Computer Name               | Active Date Time | Duration                                  | Terminate/LogOut                           | Version         |  |  |
| David Hirsch             | DCH-I7                      | 05/10/2018 10:38 | 1m                                        |                                            | 1.48.8.009      |  |  |
| for testing              | DCH-W530                    | 05/10/2018 10:32 | 7m                                        |                                            | 1.49.8.010      |  |  |
|                          |                             |                  |                                           |                                            |                 |  |  |
| Last Refresh Date        | e/Time: [ May 10, 2018 10:3 | 9:15 ] Auto      | Refresh After:                            | 17 second(s)                               | ) Out Terminate |  |  |
| pp Launched Date/1       | Time: [ May 10, 2018 10:38  | ]                |                                           | <u>R</u> efresh                            | ✓ <u>O</u> k    |  |  |

The difference between Log Out and Terminate is that Log Out is a request—it will pop up a box on the target machine notifying that user that a Log Out has been requested...but the user has the option to say No.

| Warning                                                                                                    |                           |
|----------------------------------------------------------------------------------------------------|---------------------------|
| Your Livery Coach session has been red<br>by 'DCH'.<br>Your application will logout in 57 second<br>Do you want to logout now? | quested to logout<br>d(s) |
|                                                                                                    | Yes No                    |

Terminate still gives a 60 second warning, but does not have the option to reject the request. If the user clicks on OK, then the program terminates immediately.

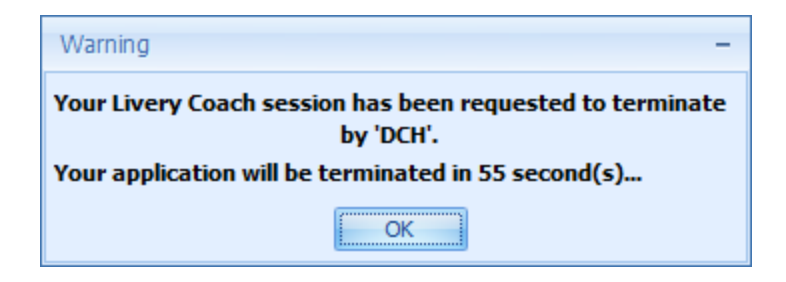